【学生用】

<出席登録及び出席状況確認の方法>

I.学生証アプリ MyiD で出席登録

ビーコン(受信端末)を持った科目担当者が在室した状態で、スマートフォンの学生証アプリを開き、 以下の操作を行ってください。

① MyiD のメニューより「出席登録」を選択します。

②「出席登録を行う」を選択します。

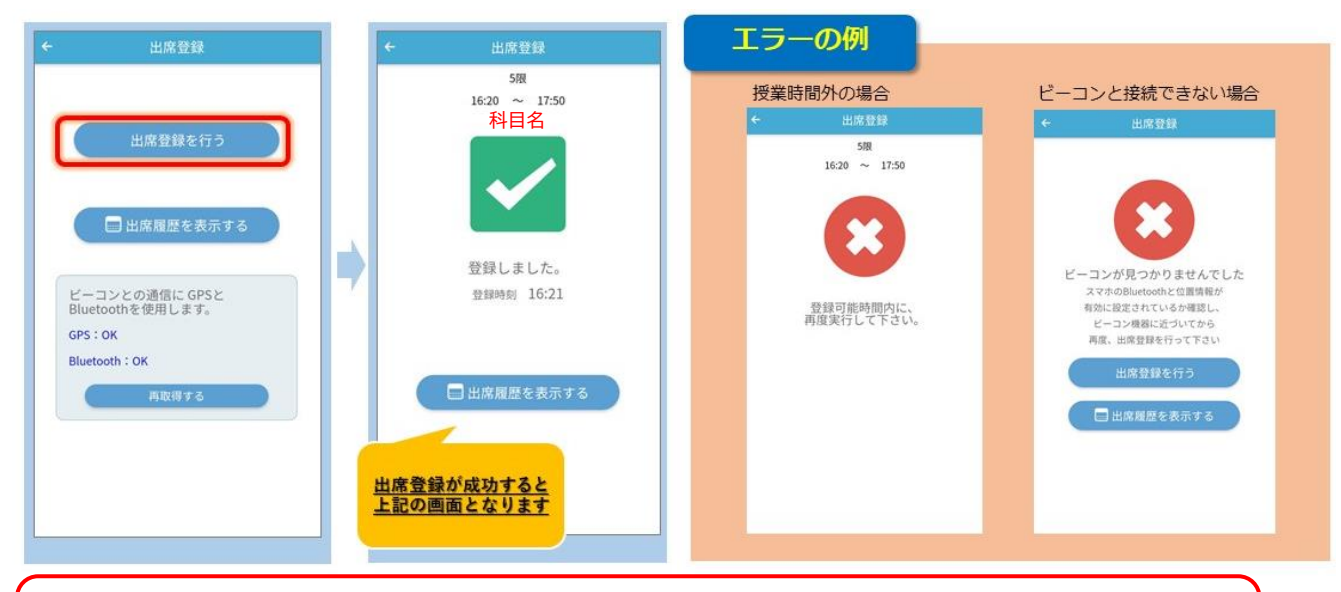

「登録しました。」の画面になり、受講している科目名が表示されているかどうかを 必ず確認してください。

※「ビーコンが見つかりませんでした」のエラーが出た場合、MyiD アプリの位置情報とスマートフォ ンの Bluetooth が"有効"に設定されているかを確認してください。

<MyiD の位置情報と Bluetooth を有効にする方法>

設定アプリ 🎯 🏧 を開き、 <mark>う</mark>の **イ**位置情報を有効(「使用中のみ」でかまいません。)と、 スマートフォンの 🚯 Bluetooth を **(**)オンにしてください。

授業の方法や内容、特別な事情により、授業開始時の点呼や座席指定をする科目もあります。また、こ れらと学生証アプリの出席管理を併用する科目もあります。

《注意》

「スマートフォンを忘れた」、「充電が切れている」など、MyiD で出席登録が できない場合は、必ず授業開始時に科目担当者に申し出てください。 授業開始時に申告しなかった場合、出席していても欠席となる場合があります。

遅刻した場合は、入室後、科目担当者に必ず申告し、MyiD で出席登録をしてください。(「遅刻」登録となります。)

## 2. 出席状況確認

学生証アプリ MyiD と Active Academy で出席履歴を確認することができます。

<MyiD での確認方法>

- ① MyiD のメニューより「出席登録」を選択します。
- ②「出席履歴を表示する」を選択します。
- ③ 確認したい受講日を選択します。

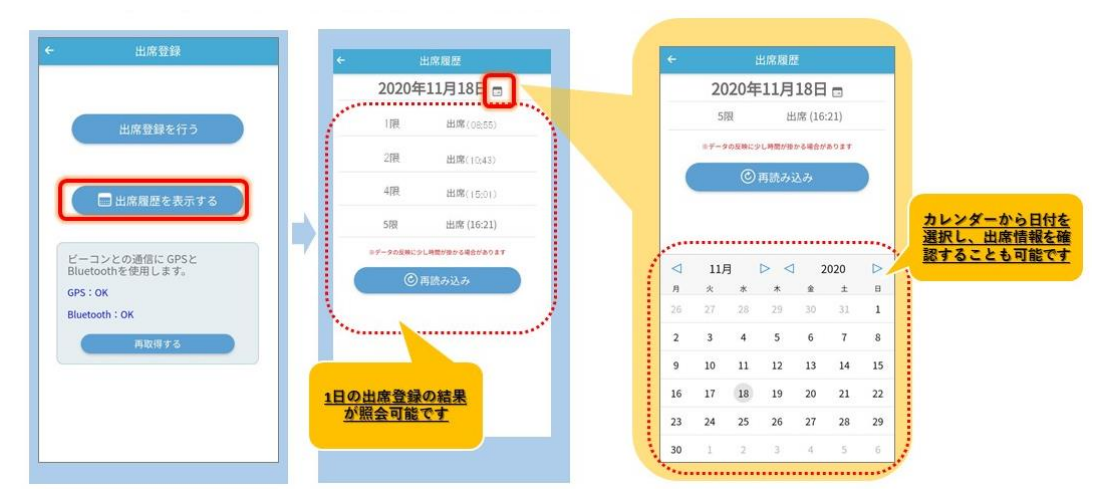

<sup>※</sup> 公認欠席は即座に反映されないので、出欠状況の最終確認は、Active Academy「修学ポートフ ォリオ⇒出欠調査状況表」で必ず行ってください。

<Active Academy での確認方法>

| Active<br>Academy<br>Advance                                                                                                    | ここが自分の名前になっていること                                                     | を確認してください。 Portal                                                                                                    |                                                                              |
|----------------------------------------------------------------------------------------------------|----------------------------------------------------------------------|----------------------------------------------------------------------------------------------------|------------------------------------------------------------------------------|
| 17:<br>赤板 ()<br>のわ明語 () RCL<br>の RCL                                                                                                    | ncome 鹿田 大臣 さく ここはあなたのPersonal Page                                  | です。<br>画面1 学生基本情報<br><sup>10000</sup> <sup>10000</sup> <sup>100000</sup> <sup>100000</sup> <sup>100000</sup> <sup>100000</sup> <sup>100000</sup> <sup>100000</sup> <sup>100000</sup> <sup>100000</sup> <sup>100000</sup> <sup>100000</sup> <sup>100000</sup> <sup>100000</sup> <sup>100000</sup> <sup>100000</sup> <sup>1000000</sup> <sup>1000000</sup> <sup>1000000</sup> <sup>1000000</sup> <sup>10000000</sup> <sup>10000000</sup> <sup>100000000</sup> <sup>100000000</sup> <sup>1000000000</sup> <sup>1000000000</sup> <sup>1000000000</sup> <sup>10000000000</sup> | ログインユーザー 1980に OO 10年 巻点(Mass 単点)gass 単点<br>試験活動文庫 アンケート My Information ログアウ |
| ■ 支援<br>■ 活動支援<br>シケート<br>シケート<br>シケート<br>マケート<br>マケー<br>マケー<br>マケー<br>マケー<br>マケート<br>マケー<br>マケー<br>マケー<br>マケー<br>マケー<br>マケー<br>マケー<br>マケー | Schedule<br>「修学ボートフォリオ」をクリックします。<br><sup>10/0(月)</sup> 0/0022 0/10/3 | 選択した学生 第年後日 予年後日 第年代1233 出気値号 力ナ氏名 漢字氏   7 時間号 学生 クロ クロ クロ クロ   10 00001 4 年 9999999999 マルマル・キミヨシ 〇〇   所属 運転実施 運転実施 理工学部 物域工学科 生産システムコース 用入学 2015/1/21   基 本 惜 着 2 減 素 課 標 賃 差 載 環 賃  出 欠満者                                                                                                    | 出欠調査状況表を<br>クリックします。<br>ネ<br>公産<br>No Photo                                  |
|                                                                                                    |                                                                      |                                                                                                    | 198                                                                          |
|                                                                                                    |                                                                      | 学生区分 学都生   生年月日 1968/5/01   性別 男                                                                                                    | 委学会区分 状態区分<br>大学独自委学会 停止者                                                    |
|                                                                                                    |                                                                      | 死之現記氏名, marumaru kimiyoshi<br>  田枝<br>  周期 日本<br>  本期<br>  / 乙パトト番号 DG143058                                                                                                    |                                                                              |

|                        |           | -             |                              |             | - 1    | 違択した学: | ±       |      |        |          |        |       | 1 |   |   |
|------------------------|-----------|---------------|------------------------------|-------------|--------|--------|---------|------|--------|----------|--------|-------|---|---|---|
|                        |           | 学籍番号<br>所闻    | 420015<br>資約申請基司 申請整理2-1 2年4 | <b>漠字氏名</b> | : 88   | 8.0    |         | カナロ  | 5名 :   | 2797.913 |        |       |   |   |   |
|                        |           |               |                              |             |        |        |         |      |        | CSV      | шл — — | PDF表示 | 5 |   |   |
| 開を表示 / 後期<br>〜2回目 / 2回 |           |               |                              | 凡例          | ○:出席 / | /:欠席   | △:遅刻/早退 | ▽:内: | 论欠 :3  | 自己       |        |       |   |   |   |
| 授業コード                  | 学校区分      | 授業科目名         | 担当教員                         | 授業回数        | 遅刻/早退  | 欠席     | 欠席合計    | 欠席车  | 10     | 20       |        |       |   |   | T |
| 42001                  | 短期大学      | 心理学           | 川田 行雄                        |             |        |        |         |      |        |          |        |       |   |   |   |
| 42004                  | 短期大学      | 生活文化論         | 中俱 保志                        |             |        |        |         |      |        |          |        |       |   |   |   |
| 42005                  | 短期大学      | 社会福祉概論        | 山口 吉英                        | 1           | 0      | 1      | 1       | 100% | 09/15/ |          |        |       |   |   |   |
| 42006                  | 短期大学      | 短刮生理学実験       | 高儀 建模                        |             |        |        |         |      |        |          |        |       |   |   |   |
| 42009                  | 短期大学      | 食品衛生学実験       | 牧野 義雄                        |             |        |        |         |      |        |          |        |       |   |   |   |
| 42010                  | 短期大学      | 栄養学演習         | 牧野 義雄                        | 2           | 1      | 1      | 1.3     | 50%  | 09/15/ | 09/15△   |        |       |   |   |   |
| \$2015                 | 短期大学      | 栄養指導実習I       | 垣刈 直子                        |             |        |        |         |      |        |          |        |       |   |   |   |
| 42017                  | 短期大学      | 公衆栄養学         | 次田一代                         |             |        |        |         |      |        |          |        |       |   |   |   |
| +2020                  | 短期大学      | 治食管理実習I       | 次田一代                         |             |        |        |         |      |        |          |        |       |   |   |   |
| 42022                  | 短期大学      | 応用調理実習        | 次田一代                         |             |        |        |         |      |        |          |        |       |   | - |   |
| 2024                   | 短期大学      | 食物栄養学調督*      | 高儀 雅俊                        | 1           | 0      | 1      | 1       | 100% | 09/15/ |          |        |       |   |   |   |
| 42029                  | 短期大学      | フート"スへ"シャリスト論 | 上原哲                          |             |        |        |         |      |        |          |        |       |   |   |   |
| Approx 201             | ATT NO MA | 17.100 B      | and the second second        |             |        |        |         |      |        |          |        |       |   | - | - |